## APVA paramos saulės elektrinėms pildymo instrukcija

1. Aplinkos projektų valdymo agentūros svetainės (<u>https://apvis.apva.lt/</u>) viršuje spauskite žalią mygtuką "Prisijungti".

| APVIS: Aplinkos projektų valdym 🗙 🕂 |                |                      |                  |                                   |                 |       |
|-------------------------------------|----------------|----------------------|------------------|-----------------------------------|-----------------|-------|
| → C 🗈 https://apvis.apva.lt         |                |                      |                  |                                   | AN \$\$ (1)     | £≞ @  |
| apva                                | Mano paraiškos | 🔁 Investicijų planai | <b>O</b> Žinutės | ⑦ Dažniausiai užduodami klausimai | Prisijungti     | matic |
| Fiziniams asmenims                  |                | Juridiniams asmen    | ims              | Kvietimai Inve                    | sticijų planams | _     |

2. Paspaudus "Prisijungti", būsite nukreipti į Elektroninius valdžios vartus. Prisijunkite pasirinkdami vieną iš jums patogių būdų: per banką ar su elektronine atpažinties priemone.

|   | E-Government<br>Administraciniu    | <b>Pniniai valdži</b><br>Gateway<br>į ir viešųjų elektroninių pas | <b>OS VArtai</b><br>slaugų portalas |                      |                  | LTEN                      |
|---|------------------------------------|-------------------------------------------------------------------|-------------------------------------|----------------------|------------------|---------------------------|
| 1 | 🕈 Pradžia 🛛 💄 Ma                   | ano e. valdžios vartai                                            | Įveskite paslaugos ar teikėjo pavao | Jinimą               | Q                | Apklausos ir atsiliepimai |
|   | Pradžia > Prisijungt               | ti                                                                |                                     |                      |                  |                           |
|   | Prisijungimas                      |                                                                   |                                     |                      |                  |                           |
| F | iziniam asmeniui                   | Juridiniam asmeniui                                               |                                     |                      |                  |                           |
|   | Lietuvos Respublik                 | os piliečiui ir užsienieči                                        | ui turinčiam leidimą gyventi Lietuv | ros Respublikoje     |                  |                           |
|   |                                    |                                                                   | Perl                                | banką                |                  |                           |
|   | Swedbank <table-cell></table-cell> | SEB                                                               | Luminor                             | <b>=</b><br>Citadele | ŠIAULIŲ 🂕 BANKAS | MEDICINOS<br>BANKAS       |
| 1 | KREDA                              | LKU<br>Rođu urba grad                                             | RÁTO                                | 👂 paysera            |                  |                           |

3. Patikrinę savo duomenis, spauskite "Prisijungti". Iššokančiame lange perskaitykite taisykles, keliaukite iki teksto pabaigos, tuomet galėsite paspausti "Perskaičiau ir sutinku".

| Elektroniniai va<br>E-Government Gateway<br>Administracinių ir viešųjų elektron | Idžios vartai Naudotojas: Naudotojas:                                                                                   |
|---------------------------------------------------------------------------------|----------------------------------------------------------------------------------------------------|
| Pradžia & Mano e. valdžios var                                                  | ai įveskite paslaugos ar teikėjo pavadinimą 🔍 🖑 📰 🚨                                                                     |
| Paraiškų, pateiktų kompensacinėms                                               | išmokoms ir subsidijoms gauti pagal APVA įgyvendinamas priemones, administravimas.                                      |
| Vardas                                                                          |                                                                                                    |
| Pavardé                                                                         |                                                                                                    |
| Asmens kodas                                                                    |                                                                                                    |
| Sutinku perduoti papildomus asmens                                              |                                                                                                    |
| duomenis 😯                                                                      |                                                                                                    |
| El. pašto adresas                                                               |                                                                                                    |
| Telefono numeris                                                                |                                                                                                    |
| Gimimo data                                                                     |                                                                                                    |
| Adresas                                                                         |                                                                                                    |
| Trumpas aprašymas                                                               | Aplinkos projektų valdymo informacinė sistema (APVIS) – skirta paraiškoms ir kitiems prašymams pateikti, siekiant gauti |
|                                                                                 | kompensacines išmokas ir subsidijas įgyvendinamiems aplinkosauginiams projektams pagal APVA adminsitruojamas priemones. |
|                                                                                 | Norėdami jeiti į informacinę sistemą APVIS, spauskite PATVIRTINTI                                                       |
| Paslaugos teikėjas                                                              | Lietuvos Respublikos aplinkos ministerijos Aplinkos projektų valdymo agentūra                                           |
|                                                                                 | Prisijungti Atšaukti                                                                                                    |

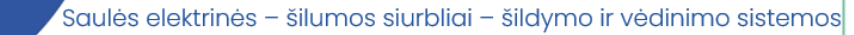

| Perskaičiau ir sutinku                                |                                                         |
|-------------------------------------------------------|---------------------------------------------------------|
|                                                       |                                                         |
| PATVIRTINTA                                           |                                                         |
| Lietuvos Respublikos aplinkos ministerijos Aplinkos p | rojektų valdymo agentūros direktoriaus                  |
| 2019 m. gegužės 9 d. įsakymu Nr. T1-72                |                                                         |
| (2021 m. spalio d. įsakymo Nr. T1- 219 redakcija)     |                                                         |
| DUOMENŲ TEIKIMO PER APLINKOS PROJE<br>DUOMENŲ MAINŲ S | EKTŲ VALDYMO INFORMACINĖS SISTEMOS<br>VETAINĘ TAISYKLĖS |
| I SKY                                                 | RIUS                                                    |
| BENDROSIOS                                            | S NUOSTATOS                                             |
|                                                       | Nesutinku su taisyklėmis Perskaičiau ir sutinku         |

elmitra

4. Patvirtinus taisykles, jus nukreips į APVIS paraiškų pildymo sistemą. Dešinėje viršuje matysite savo profilį, prireikus, galite pakoreguoti savo informaciją. Jeigu nematote visų paraiškų, spauskite viršuje dešinėje esantį APVA logotipą.

| apva                       |                                                       | Mano paraiškos                      | 🔒 Investicijų planai          | 🔎 Žinutės                | 🕜 Dažniau    | siai užduodami klausimai       | <b>&amp;</b> Agné          | .V |
|----------------------------|-------------------------------------------------------|-------------------------------------|-------------------------------|--------------------------|--------------|--------------------------------|----------------------------|----|
| Fiziniams                  | s asmenims                                            |                                     | Juridiniams asme              | nims                     |              | Kvietimai Inv                  | esticijų planams           |    |
| Paraiškos<br>priimamos nuo | Kvietimo pavadinimas                                  |                                     |                               |                          | ÷            | Skirtas finansavimas<br>(Eur.) | Paraiškos<br>priimamos iki | ¢  |
| 2024-02-01                 | KK-EM-NDB07 Daugiabu<br>kitais energijos šaltiniais 2 | čių namų atstovams dėl s<br>2024-02 | suskystintų naftos dujų balio | onų daugiabučiuose       | pakeitimo    | 3400000 Eur.                   | o Liko 99 d.               |    |
| 2024-01-16                 | KK-AM-V04 Visuomenini<br>ir pan.) 2024-01             | o transporto ir darnaus ju          | udumo skatinimas (paspirtul   | kai, dviračiai, dalijimo | osi paslauga | 8000000 Eur.                   | o Liko 678 d.              |    |
| 2024 01 16                 | VV AM TOA Mažiau taržiu                               | uuduma priamaniu fizinii            | ana amanina diatinimaa 3      | 024.01                   |              | E000000 Eur                    | a Lika 670 d               |    |

5. Pasirinkite tinkamiausią paramą, paskaitykite apie ją pateiktą informaciją ir teksto pabaigoje spauskite "Pildyti formą".

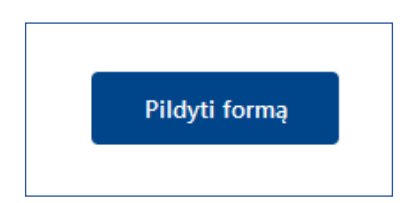

6. Atsidariusiame lange patikrinkite programos supildytą jūsų asmeninę informaciją, jeigu reikia, pakoreguokite, o jeigu laukeliai tušti, patys užpildykite.

elmitra

| Paraiška pateiks *                                                                                  |                                                            |                    |
|----------------------------------------------------------------------------------------------------|------------------------------------------------------------|--------------------|
| Pareiškėjas                                                                                         |                                                            |                    |
| Pareiškėjo įgaliotas atstovas                                                                       |                                                            |                    |
| Pareiškėjo vardas *                                                                                 |                                                            |                    |
|                                                                                                    |                                                            |                    |
| Pareiškéjo pavardé *                                                                                |                                                            |                    |
|                                                                                                    |                                                            |                    |
| Pareiškėjo asmens kodas *                                                                           |                                                            |                    |
|                                                                                                    |                                                            |                    |
| Pareiškėjo adresas korespondencijai                                                                 |                                                            |                    |
|                                                                                                    |                                                            |                    |
| Tel. nr. *                                                                                          |                                                            |                    |
| +                                                                                                   |                                                            |                    |
| El. pašto adresas *                                                                                 | ,<br>Pasirinkite saulės elektri<br>ant žemės ar ant stogo. | nės įrengimo būdą: |
| Ketinamos įsigyti saulės elektrinės įrengimo būdas *                                                |                                                            |                    |
| Diegiamos technologijos įrengiamos ant pastato ar integruojamos į pastato sieną ar stogą (ar jų dal | i) 🗙 🔺                                                     |                    |
|                                                                                                    |                                                            |                    |
| Diegiamos technologijos įrengiamos ant žemės                                                        | <i>c</i>                                                   |                    |
| Diegiamos technologijos įrengiamos ant pastato ar integruojamos į pastato sieną ar stogą (ar jų d   | alį) 🗙                                                     |                    |
|                                                                                                    |                                                            |                    |

7. Tolimesniuose laukeliuose supildykite informaciją apie saulės elektrinės projektą.

| 0000-0000-0000 arba 0000-0000-0000             |                                                                                               |
|------------------------------------------------|-----------------------------------------------------------------------------------------------|
| Pastato paskirtis *                            | – Įrašykite unikalų pastato numerį, ant kurio                                                 |
| Užpildoma automatiškai                         | sužinoti unikalu pastato numeri.                                                              |
| Elektrinės įrengimo adresas •                  | - Jeigu elektrinės statybos ir vartojimo vieto                                                |
| Užpildoma automatiškai                         | sutampa, apačioje pakartokite namo                                                            |
| Savivaldybė •                                  |                                                                                               |
| Užpildoma automatiškai                         | - Jeigu skiriasi, įrasykite elektros vartojimo                                                |
| Elektros vartojimo objekto unikalus numeris *  | <ul> <li>Jejąci drinkcių nameų.</li> <li>Jejąu elektrinė statoma ant žemės, reikės</li> </ul> |
| 0000-0000-0000 arba 0000-0000-0000:0000        | įrašyti ir žemės unikalų numerį, ir                                                           |
| Pastato paskirtis *                            | gyvenamojo namo unikalų numerį                                                                |
| Užpildoma automatiškai                         | (elektros vartojimo objekto).                                                                 |
| Elektros vartojimo adresas •                   |                                                                                               |
| Užpildoma automatiškai                         |                                                                                               |
| Savivaldybė, kurioje įgyvendinamas projektas * | Jeigu elektra bus vartojama keliuose                                                          |
| Užpildoma automatiškai                         | objektuose, pridėkite papildomą laukelį ir                                                    |
| + Pridėti papildoma elektros vartojimo adresa  | įrasykitė kito objekto unikalų pastato numerį.                                                |

 Įrašykite pageidaujamą saulės elektrinės galią (kompensuojamoji suma užsipildys automatiškai pagal prašomą sumą) bei pridėkite ESO prijungimo sąlygas. Jei ESO sąlygų neturite – jas užsisakyti galite <u>ESO savitarnoje</u>.

elmitra

| Ketinamos įsirengti saulės elektrinės galingumas, kW *                                | elektrinę, tačiau maksimali kompensaci |
|---------------------------------------------------------------------------------------|----------------------------------------|
| 0.00                                                                                  | ismoka skiriama tik uz 10 kW.          |
| renginio 1 kW fiksuotas įkainis *                                                     |                                        |
| 1652.2                                                                                |                                        |
| Maksimali kompensacinės išmokos suma *                                                |                                        |
| Užpildoma automatiškai                                                                |                                        |
| AB Energijos skirstymo operatorius išduotos elektrinės prijungimo<br>tinklų sąlygos * | prie elektros energijos skirstomųjų    |
| Galimi failo tipai: adoc, pdf, doc, docx, xlsx, png, jpg, jpeg, zip, r                | ar                                     |
| Pasirinkite failus (10)                                                               |                                        |

9. Jeigu tame objekte, kur planuojama įsirengti saulės elektrinę, yra registruota ekonominė veikla, pateikite "Vienos įmonės" deklaraciją (ją galite <u>rasti čia</u>). Jeigu ne – šią skiltį praleiskite.

| VIENOS (MONÊS" deklaraci<br>smens arba fizinio asmens | ja (tik jeigu elektros vartojimo objekte / objektuose registruota juridinio<br>vykdoma ekonominė veikla |
|-------------------------------------------------------|----------------------------------------------------------------------------------------------------|
| Galimi failo tipai: <b>adoc, pdf</b> ,                | doc, docx, xlsx, png, jpg, jpeg, zip, rar                                                               |
|                                                       | Pasirinkite failus (10)                                                                                 |
|                                                       |                                                                                                    |

10. Jeigu objekte, kuriame planuojama statyti saulės elektrinė, yra vykdoma ekonominė veikla, bet objektas priklauso kitam fiziniam asmeniui, o ne tam, kuris teikia paraišką, pateikite savininko sutikimą. Jei paraišką teikia objekto savininkas, šią skiltį praleiskite.

| Pareiškėjo (jeigu elektros vart<br>elektros vartojimo objekte reg<br>vartojimo objekte registruota<br>vartojimo objekte registruota<br>ekonominė veikla, privaloma<br>ir informacija, ar ekonominė v | ojimo objekte registruota paties pareiškėjo ekonominė veikla) arba<br>gistruoto kito juridinio asmens arba fizinio asmens (jeigu elektros<br>ne paties pareiškėjo ekonominė veikla) sutikimas, jeigu elektros<br>ne paties pareiškėjo, o kito juridinio ar fizinio asmens vykdoma<br>pateikti sutikimą, kad jam būtų suteikta ir užregistruota valstybės pagalba<br>veikla vykdoma tik dalyje elektros vartojimo objekto ploto. |
|----------------------------------------------------------------------------------------------------|----------------------------------------------------------------------------------------------------|
| Galimi failo tipai: adoc, pdf, d                                                                                                    | loc, docx, xlsx, png, jpg, jpeg, zip, rar                                                                                                    |
|                                                                                                    | Pasirinkite failus (10)                                                                                                    |

 Jeigu objektas nuomojamas – pateikite nuomotojo rašytinį sutikimą įrengti saulės elektrinę.

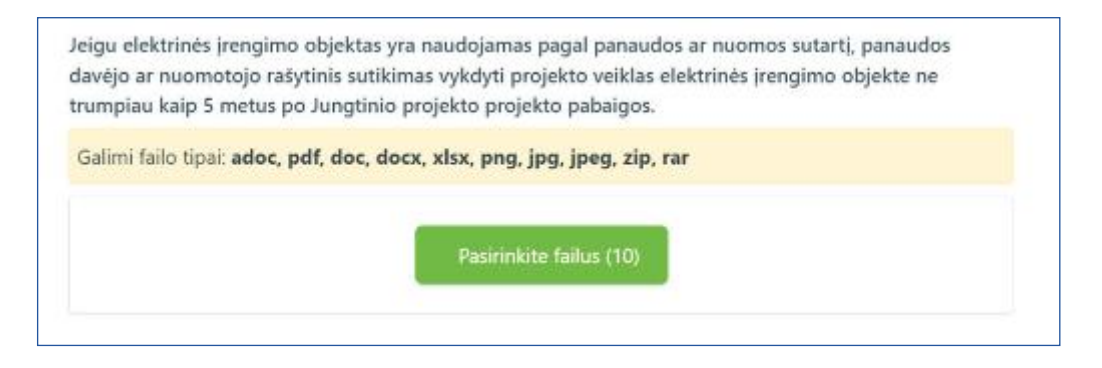

elmitra

12. Baigiant pildyti paraišką susipažinkite su "Pareiškėjo deklaracija", pažymėkite varnelę ties "Perskaičiau ir sutinku", tuomet paspauskite "Pateikti".

| PAREISREJO DERLARACIJA                                            |                                                                                                    |
|-------------------------------------------------------------------|----------------------------------------------------------------------------------------------------|
| edamuose dokumentuose pateikta informacija, mano žiniomis i       | r                                                                                                    |
|                                                                   |                                                                                                    |
| iekto finansavimo salvgomis, tvarka ir reikalavimais, nustatvtais |                                                                                                    |
|                                                                   |                                                                                                    |
|                                                                   |                                                                                                    |
|                                                                   |                                                                                                    |
|                                                                   |                                                                                                    |
| Pateikti                                                          |                                                                                                    |
|                                                                   | PAREISKEJO DEKLARACIJA<br>edamuose dokumentuose pateikta informacija, mano žiniomis i<br>jekto finansavimo sąłygomis, tvarka ir reikalavimais, nustatytais |

Jeigu dar neturite saulės elektrinės pasiūlymo, KREIPKITĖS! Greitai išsiaiškinsime jūsų poreikius ir atsiųsime pasiūlymą!

Spausti čia ir gauti saulės elektrinės pasiūlymą